| počet dětí v rodině | příklad individuálních četností (neintervalových)                     |
|---------------------|-----------------------------------------------------------------------|
| 3                   | dělej se svým počítačem, nikoli učebním                               |
| 2                   | překopírujme jinam                                                    |
| 2                   | dejte: odebrat duplicity (pokud nevíš ikonu, tak zadej do okénka hled |
| 2                   | tím vzniknou hodnoty x_j                                              |
| 6                   | data: seřaďte                                                         |
| 3                   | absolutní četnosti: označme sloupeček n_j                             |
| 2                   | funkce COUNTIF symboly slopce A jso v dolarech, nebo klávesa F4,      |
| 4                   | kriérium … první buňka ve sloupci x_j bez dolarů                      |
| 2                   | posouváme (drag) první buňku n_j dolů … počítají se další četnosti    |
| 2                   | sečteme počet měření … výběr sloupce n_j … funkce SUM nebo SOU(       |
| 2                   | c_j sloupec kumulativních četností                                    |
| 4                   | označte první buňku sloupce c_j                                       |
| 3                   | položíme obsah roven n_1 první četnost opíšeme                        |
| 2                   | druhá buňka sloupce c_j = první buňka plus abolutní četnost náslec    |
| 2                   | přetáhneme čtvereček v pravo dole druhé buňky, kumulace se přičto     |
| 2                   | pokud jsme počítali dobře, poslední kumulace bude rovna počtu měř     |
| 3                   | (obsah funkce ČETNOSTI se v roce 2024 změnil … namísto c_j vypočt     |
| 2                   | r_j relativní četnosti                                                |
| 5                   | první relativní = první n_j lomeno počet měření 34                    |
| 2                   | tažením pravého dolního čtverce se spočtou ostatní relativní četnosti |
| 1                   | kontrola součet sloupce relativnch četností se musí rovnat jedné      |
| 3                   | F_j … relativní kumulativní četnosti                                  |
| 4                   | první kumul. relativní = první r_j                                    |
| 2                   | druhá buňka sloupce F_j = první buňka plus r_j následující            |
| 2                   | přetáhneme čtvereček v pravo dole druhé buňky, kumulace se přičto     |
| 2                   | pokud jsme počítali dobře, poslední relativní kumulace bude rovna je  |
| 3                   |                                                                       |
| 3                   | grafické znázornění x_j a n_j:                                        |
| 2                   | klikneme do prázdna, kde se má obrázek vytvořit                       |
| 3                   | označíme sloupce x_j a n_j                                            |
| 2                   | VLOŽENÍ … spojnicový graf … jeden graf klikneme a DELETE, zachová     |
| 3                   | kliknutím na hrotu pravým tlačítkem (anebo PLUS na boku), volba VL    |
| 3                   | popis nadpisu, vodorovné osy, svislé osy                              |
| 2                   | kliknout na "řada 2" tak dlouho, až zmizí                             |
|                     | PLUS napravo volba POPISKY of an axis kniknutím na popisku se do      |
|                     | je hotova první polovina! Pokračujte na listu 2                       |

## lat, a ono ikonu najde)

|                    | x_j | n_j | c_j | r_j      | F_j      |
|--------------------|-----|-----|-----|----------|----------|
| aby se neposouvaly | 1   | 1   | 1   | 0.029412 | 0.029412 |
|                    | 2   | 18  | 19  | 0.529412 | 0.558824 |
|                    | 3   | 10  | 29  | 0.294118 | 0.852941 |
| ČET                | 4   | 3   | 32  | 0.088235 | 0.941176 |
|                    | 5   | 1   | 33  | 0.029412 | 0.970588 |
|                    | 6   | 1   | 34  | 0.029412 | 1        |
|                    |     | 34  |     | 1        |          |
|                    |     |     |     |          |          |

Jující

u

ení

e n\_j, a ještě kontroluje, zda se využila všechna měření, tj. pod sloupcem je hodnota nula;

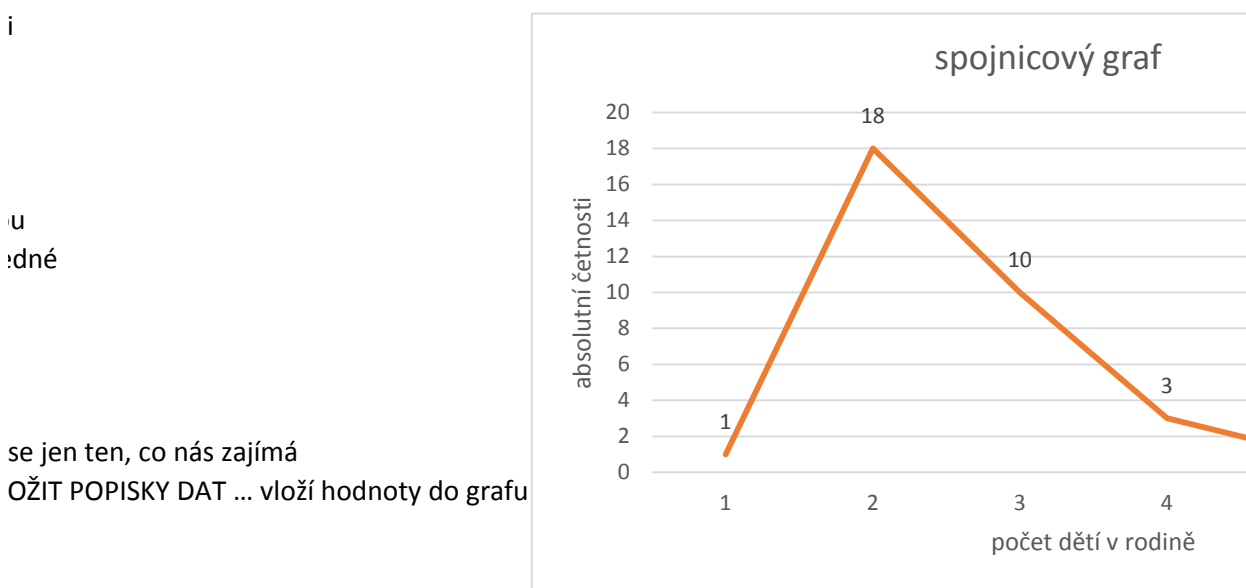

dá název proměnné

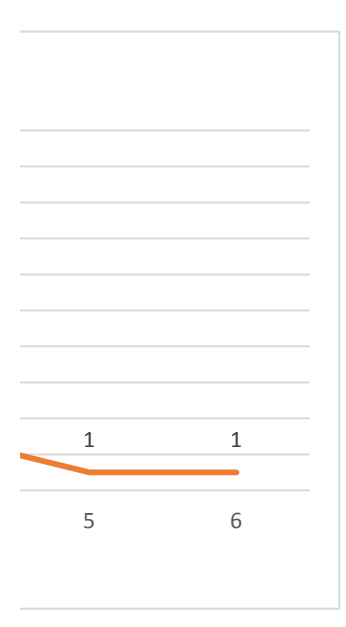

| i | intervalové rozdělení četností |                |                |  |  |
|---|--------------------------------|----------------|----------------|--|--|
|   | a <sub>j</sub>                 | b <sub>j</sub> | n <sub>j</sub> |  |  |
|   | 158                            | 162            | 9              |  |  |
|   | 163                            | 167            | 21             |  |  |
|   | 168                            | 172            | 36             |  |  |
|   | 173                            | 177            | 82             |  |  |
|   | 178                            | 182            | 35             |  |  |
|   | 183                            | 187            | 13             |  |  |
|   | 188                            | 192            | 4              |  |  |
|   |                                |                | 200            |  |  |

začátek podobně jako na listu 1: zł seřadíme podle velikosti … hodnot interval mezi minimálním a maxim min je 158, max je 192, což je nárů sestavíme meze 162, 167, 172, 17 do sloupečku x\_j dáme pouze prav další sloupeček je n\_j, a to budou t vybereme sloupec n\_j, funkce četr pod sloupcem je hodnota 0, která další sloupec je c\_j: nejjednodušeji

výběr sloupce B, následovaný VLO. na liště DATA: políčko ANALÝZA D/ dva sloupce intervalů a četností vi: a nyní klikem na některý ze sloupc

| Student | výška    |     | výš | ka |
|---------|----------|-----|-----|----|
| 1       | L        | 167 |     |    |
| 2       | 2        | 166 |     |    |
| 3       | 3        | 163 |     |    |
| Z       | 1        | 165 |     |    |
| Ę       | 5        | 163 |     |    |
| e       | 5        | 166 |     |    |
| 7       | 7        | 167 |     |    |
| 8       | 3        | 165 |     |    |
| ç       | )        | 165 |     |    |
| 10      | )        | 167 |     |    |
| 11      | L        | 165 |     |    |
| 12      | 2        | 166 |     |    |
| 13      | 3        | 166 |     |    |
| 14      | 1        | 165 |     |    |
| 15      | 5        | 166 |     |    |
| 16      | 5        | 165 |     |    |
| 17      | 7        | 164 |     |    |
| 18      | 3        | 164 |     |    |
| 19      | )        | 166 |     |    |
| 20      | )        | 163 |     |    |
| 21      | L        | 165 |     |    |
| 22      | 2        | 174 |     |    |
| 23      | 3        | 173 |     |    |
| 24      | 1        | 176 |     |    |
| 25      | 5        | 177 |     |    |
| 26      | 5        | 176 |     |    |
| 27      | 7        | 174 |     |    |
| 28      | 3        | 175 |     |    |
| 29      | )        | 174 |     |    |
| 30      | )        | 177 |     |    |
| 31      | L        | 175 |     |    |
| 32      | 2        | 175 |     |    |
| 33      | 3        | 176 |     |    |
| 34      | 1        | 175 |     |    |
| 35      | 5        | 174 |     |    |
| 36      | 5        | 175 |     |    |
| 37      | 7        | 177 |     |    |
| 38      | 3        | 175 |     |    |
| 39      | )        | 175 |     |    |
| 40      | )        | 174 |     |    |
| 41      | <u> </u> | 177 |     |    |
| 42      | 2        | 176 |     |    |
| 43      | 3        | 1/5 |     |    |
| 44      | +<br>-   | 1/3 |     |    |
| 45      | -        | 1/3 |     |    |
| 46      | 7        | 175 |     |    |
| 4,      | /<br>>   | 174 |     |    |
| 48      | 5        | 1/4 |     |    |
|         |          |     |     |    |

| 49       | 175 |
|----------|-----|
| 50       | 177 |
| 51       | 173 |
| 52       | 173 |
| 53       | 173 |
| 54       | 175 |
| 55       | 173 |
| 56       | 176 |
| 57       | 176 |
| 58       | 176 |
| 50       | 174 |
| 59       | 174 |
| 6U<br>C1 | 177 |
| 61       | 175 |
| 62       | 1/6 |
| 63       | 177 |
| 64       | 176 |
| 65       | 175 |
| 66       | 173 |
| 67       | 176 |
| 68       | 173 |
| 69       | 174 |
| 70       | 175 |
| 71       | 174 |
| 72       | 176 |
| 73       | 173 |
| 74       | 174 |
| 75       | 176 |
| 76       | 176 |
| 70       | 170 |
| 77       | 176 |
| 70       | 170 |
| 79       | 176 |
| 80       | 1// |
| 81       | 1// |
| 82       | 175 |
| 83       | 177 |
| 84       | 174 |
| 85       | 174 |
| 86       | 176 |
| 87       | 174 |
| 88       | 173 |
| 89       | 175 |
| 90       | 173 |
| 91       | 174 |
| 92       | 173 |
| 93       | 176 |
| 94       | 176 |
| 95       | 174 |
| 96       | 175 |
| 90<br>07 | 176 |
| 3/<br>00 | 177 |
| 98       | 1// |

| 99  | 177 |
|-----|-----|
| 100 | 177 |
| 101 | 174 |
| 102 | 174 |
| 103 | 175 |
| 104 | 172 |
| 105 | 171 |
| 106 | 168 |
| 107 | 168 |
| 108 | 171 |
| 100 | 169 |
| 110 | 172 |
| 111 | 160 |
| 112 | 105 |
| 112 | 1/1 |
| 113 | 168 |
| 114 | 168 |
| 115 | 1/2 |
| 116 | 170 |
| 117 | 171 |
| 118 | 168 |
| 119 | 171 |
| 120 | 171 |
| 121 | 170 |
| 122 | 169 |
| 123 | 172 |
| 124 | 172 |
| 125 | 170 |
| 126 | 172 |
| 127 | 171 |
| 128 | 168 |
| 129 | 169 |
| 130 | 168 |
| 131 | 169 |
| 132 | 169 |
| 133 | 171 |
| 134 | 170 |
| 135 | 170 |
| 126 | 170 |
| 127 | 170 |
| 100 | 172 |
| 138 | 1/1 |
| 139 | 168 |
| 140 | 159 |
| 141 | 160 |
| 142 | 160 |
| 143 | 160 |
| 144 | 159 |
| 145 | 162 |
| 146 | 158 |
| 147 | 158 |
| 148 | 160 |

| 149 | 181 |
|-----|-----|
| 150 | 179 |
| 151 | 182 |
| 152 | 181 |
| 153 | 181 |
| 154 | 181 |
| 155 | 178 |
| 156 | 179 |
| 157 | 180 |
| 158 | 179 |
| 150 | 178 |
| 160 | 101 |
| 161 | 170 |
| 101 | 1/9 |
| 162 | 180 |
| 163 | 1/8 |
| 164 | 179 |
| 165 | 182 |
| 166 | 181 |
| 167 | 179 |
| 168 | 182 |
| 169 | 182 |
| 170 | 179 |
| 171 | 181 |
| 172 | 182 |
| 173 | 179 |
| 174 | 182 |
| 175 | 182 |
| 176 | 180 |
| 177 | 178 |
| 178 | 178 |
| 179 | 180 |
| 180 | 178 |
| 181 | 180 |
| 101 | 170 |
| 102 | 170 |
| 107 | 102 |
| 104 | 192 |
| 185 | 191 |
| 186 | 190 |
| 18/ | 192 |
| 188 | 184 |
| 189 | 183 |
| 190 | 186 |
| 191 | 185 |
| 192 | 184 |
| 193 | 184 |
| 194 | 185 |
| 195 | 184 |
| 196 | 186 |
| 197 | 186 |
| 198 | 187 |
|     |     |

| 199 | 186 |
|-----|-----|
| 200 | 183 |

Tento graf není ve vaší verzi aplikace E

Pokud upravíte tento obrazec nebo te pak se graf trvale poruší.

| Cj | r <sub>j</sub> | pj    | j     | Třídy   | Četnost |
|----|----------------|-------|-------|---------|---------|
|    | 9              | 0.045 | 0.045 | 158-162 | 9       |
|    | 30             | 0.105 | 0.15  | 163-167 | 21      |
|    | 66             | 0.180 | 0.33  | 168-172 | 36      |
|    | 148            | 0.410 | 0.74  | 173-177 | 82      |
|    | 183            | 0.175 | 0.915 | 178-182 | 35      |
|    | 196            | 0.065 | 0.98  | 183-187 | 13      |
|    | 200            | 0.020 | 1     | 188-192 | 4       |
|    |                | 1.000 |       | Další   | 0       |
|    |                |       |       |         |         |

copírujeme sloupec měření bokem, najdeme ODEBRAT DUPLICITY na liště DATA,

: je příliš mnoho, provedeme INTERVALOVÉ ROZDĚLENÍ ČETNOSTÍ

alním měřením rozdělíme na 7 až 10 podinteravalů stejné délky

ist o 34 hodnot, rozděleno na sedm intervalů je přibližně 5, tj. jeden interval bude mít délku 5

7, 182, 187, 192 ... první interval je tedy 158 až 162, druhý 163 až 167, atd. a poslední je 187 až 192 vé meze intervalů

ty intervalové četnosti

nosti, vybereme hodnoty B2 až B201 a meze 162 až 192, a dostaneme celý sloupec četností kontroluje, že všechna měření jsou do četností započtena (zbývá 0 hodnot)

i přičítáním jedné hodnoty četnosti k předchozí kumulaci; r\_j ... podílem děleno počtem měření; F\_j ... kι

ŽIT ... HISTOGRAM ... utvoří histogram, ale se svými hranicemi, nemůžeme si je volit

AT, které se objevilo po přidání "analytické funkce VBA", volba OPTIONS, vyberte HISTOGRAM … spočtou z právě popsáno na předchozím řádku: vyberte oba sloupce, a dejte VLOŽIT … GRAF DVOUROZMĚRNÝ SI ů pravým tlačítkem se objeví volby, vyberte FORMÁT DATOVÉ ŘADY … zde šířku mezery navolte nulovou

Excel dostupný.

nto sešit uložíte v jiném formátu souboru,

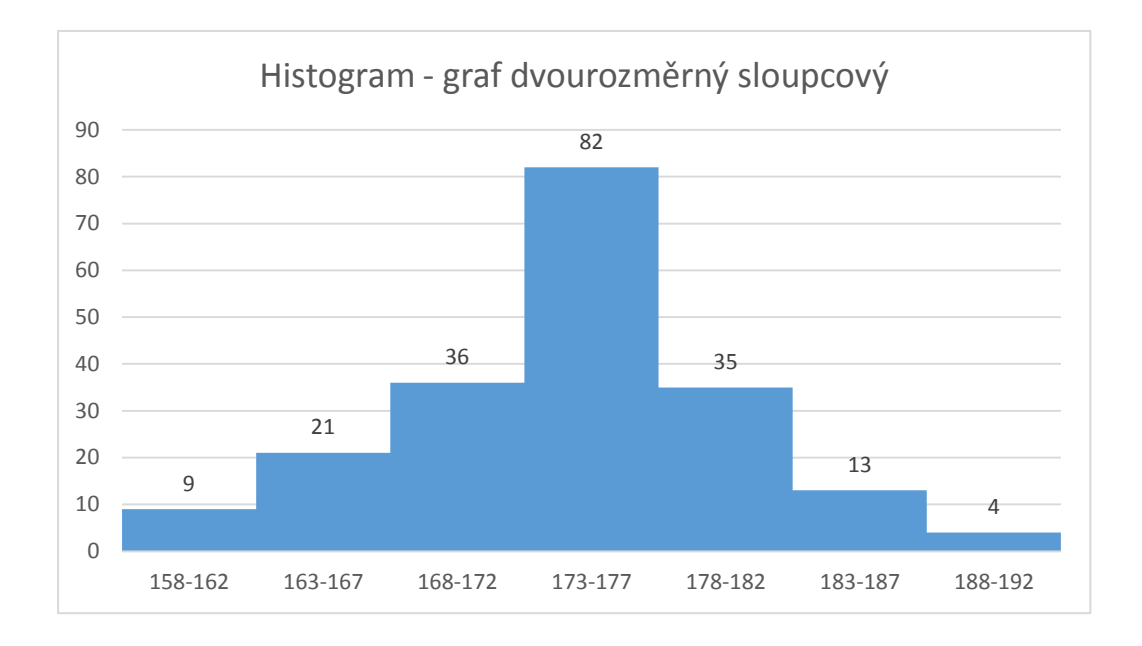

|                           | x_j      | n_j | c_j |
|---------------------------|----------|-----|-----|
|                           | 162      | 9   |     |
|                           | 167      | 21  |     |
|                           | 172      | 36  |     |
| umulativní relativní četi | 177      | 82  |     |
|                           | 182      | 35  |     |
|                           | 187      | 13  |     |
| u se četnosti na interva  | 192      | 4   |     |
| LOUPCOVÝ GRAF SKUPIN      | IOVÝ SL( | 0   |     |
|                           |          |     |     |

J nebo blízkou nule ... mezera se zkrátí na nulu, tj. ze sloupcového grafu vznikne histogram (a překrytí na

stavte na nula procent) ... ta klikací společnost je hrozná